## Steps for applying Inter University Migration/Transfer Certificate

(This Website is best used in Firefox Browser)

This information brochure contain step to apply for online migration certificate (from page no. 1 to page no. 6), How to remove discrepancy & how to download the certificate (at page no. 7).

**Step: 1** - Click on the link: <u>https://iums.kuk.ac.in/guestRegistrationForm.htm</u>

**Step: 2** – First register yourself by using E-mail ID & Mobile No. (Both of them are used for OTP). If Registration is already done, then login yourself to enter the Email ID (WITH USERNAME) & password.

|                            |                            | KURUKSHET         | RA UNIVERSITY, KURU                | KSHETR/                   | Α                            |    |                      |
|----------------------------|----------------------------|-------------------|------------------------------------|---------------------------|------------------------------|----|----------------------|
|                            |                            | কৃষ্              | क्षेत्र विश्वविद्यालय, कुरुक्षेत्र | r                         |                              |    |                      |
|                            |                            | ("A+" Grade, NA   | AC Accredited, Catego              | r <mark>y-I Univ</mark> e | ersity)                      |    |                      |
|                            |                            | G                 | UEST USER PORTAL                   |                           |                              |    |                      |
|                            | New Applicant Registration |                   |                                    | ۲                         | Already Registered Applicant |    |                      |
| FILL ALL THESE DETAILS FOR | Enter First Name           | Enter Middle Name | Enter Last Name                    |                           | Enter username               |    |                      |
| CREATING USERNAME FOR      | Enter email                | Enter Mobile      | Number                             |                           | Enter password               | S) | LOGIN HERE FOR INTER |
| INTER UNIVERSITY           | r Password                 | Confirm Pas       | sword                              |                           | Forgot password?             |    | UNIVESITY            |
| MIGRATION/TRANSFER         | fer Address                |                   |                                    |                           | Login                        |    | MIGRATION/TRANSFER   |
| CERTIFICATE                | <b></b>                    |                   |                                    | 11.                       |                              |    | CERTIFICATE          |
|                            | uxbTKt C                   | Enter Captch      | a                                  |                           |                              |    |                      |
|                            |                            | Register          |                                    |                           |                              |    |                      |
|                            |                            |                   |                                    |                           |                              |    |                      |
|                            |                            |                   |                                    |                           |                              |    | N .                  |

**Step: 3** – Click on Migration application button.

| KUF                        | RUKSHETRA UNIVERSITY, KURUKSHETR/<br>কুরঙ্গীর বিশ্ববিদ্যালয়, কুরঙ্গীর<br>(*A** Grade, NAAC Accredited, Category-। University) | A                             |
|----------------------------|----------------------------------------------------------------------------------------------------|-------------------------------|
|                            | No data fi                                                                                                    | ound !!!                      |
| CLICK HERE FOR TO APPLY FO | DR                                                                                                    | Downloads                     |
| MIGRATION/TRANSFER CERT    | TIFICATE                                                                                                    |                               |
| No data found !!!          | No data found !!!                                                                                                    | No data found !!!             |
|                            |                                                                                                    | Powered by <b>JUNO Compus</b> |
|                            | CLICK HERE FOR TO APPLY FO                                                                                                    | No data found !!!             |

**Step: 4** – Enter Registration No and then click on verify button.

For e.g. 78-RC-1 not 78-RC-01, 12-AP-1 not 12-AP-01, 18-PCD-123 & 19-DE-78 (Use "-" after and before of alphabets used in the Registration no).

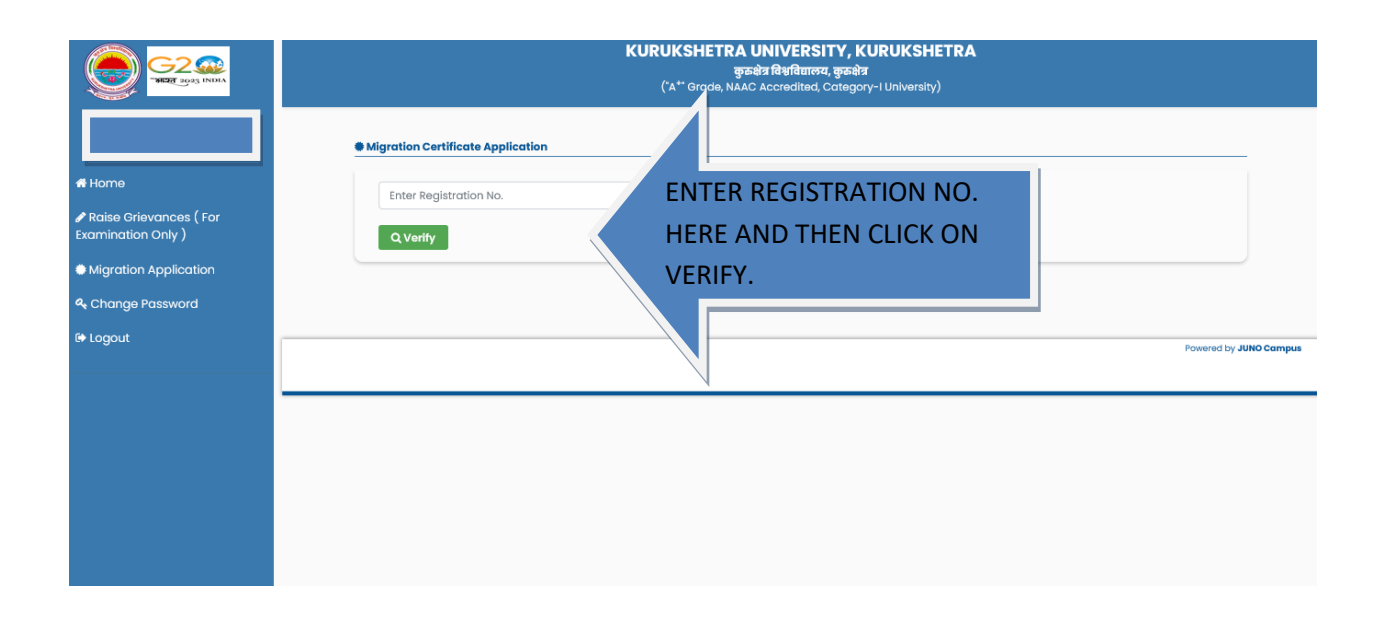

Step: 5 – Click on the "Add New Migration Request"

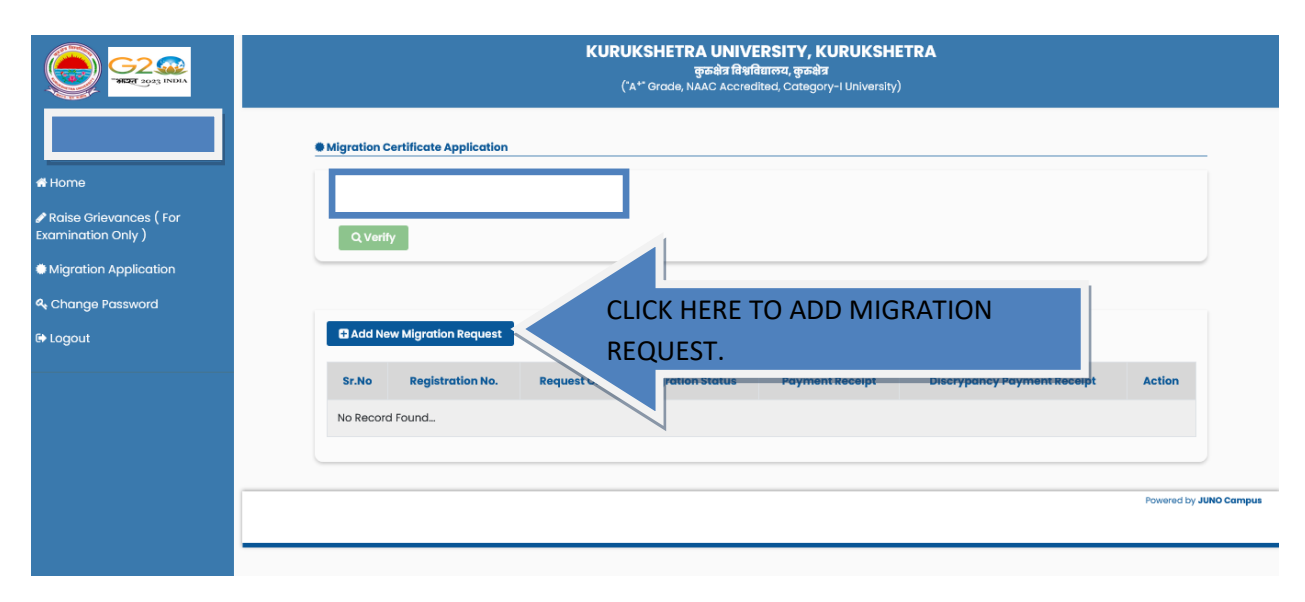

**Step: 6** – Read the Instructions and click on check box 'I have read and understand all guidelines' and then click on apply.

| Fee Structure:<br>आवेदन शुल्फ:-                                                                                                    | *                                                                                                    | Migration Application Guidelines                                                                                                    |                                                                                                    |
|----------------------------------------------------------------------------------------------------|----------------------------------------------------------------------------------------------------|----------------------------------------------------------------------------------------------------|----------------------------------------------------------------------------------------------------|
| <ul> <li>Florne</li> <li>Plotes Grievances (For<br/>Examination Only)</li> <li>Migration Application</li> <li>Change Posssword</li> <li>Logout</li> <li>Change Posssword</li> <li>Logout</li> <li>I. For Normal Case i.e. where migration is to be issued within 05-16 working days: 25:00/- (Time limit for<br/>issuance of UMC will depend upon removal of Discrepancy / query, if any)<br/>Ender data at a field at a start (Barta (Barta</li></ul> | : Rs. 1100/- ( Time limit for<br>100/- ( यांदि कोई हो, तो आईयुरामसी<br>1ys: 2500/- ( Time limit for<br>या जाना है, जिसकी फीस 2500/-<br>? निर्भेट केटेगी)<br>in 10-15 working days : Rs.<br>cy / quey, if any)<br>; निस्तकी फीस 3500/- रूपये होगी<br>within 03 working days : Rs.<br>cy / quey, if any)<br>1071 जिसका शुल्क 4500/- रूपये<br><b>? प्रवे समझ लिया है ()</b> | Pee Structure:         आरोदान grax:-         1. For Normal Case i.e. where migration is to be issued within 10-15 working days: Rs. 100/- (Time limit for issuance of LUMC will depend upon removal of Discrepancy/ query, If any).         आताव्य मामले के लिए, जट्टा प्रवासन 10-15 कायींदिवसों के भीतर जाती किया जाना है. हमये 100/- (यदि कोई हो, तो आईपूएमसी जाती करने की क्रमय सीना विश्वगि(प्राप्त grave देने क्रमय होना विश्वगि(प्राप्त grave देने प्रय क्रिक के लिए, जट्टा प्रवास के बीतर जाती के भीतर जाती है. क्रमये 100/- (यदि कोई हो, तो आईपूएमसी जाती करने की क्रमय सीना विश्वगि(प्राप्त grave देने क्रमय होना विश्वगि(प्राप्त प्रव के कायर्य के मित्र प्रवास)         2. For Exceptional Cases i.e. where migration is to be issued within 03 working days: 2500/- (Time limit for issue of UMC will depend upon removal of Discrepancy/ query, If any).         तिर्थेय तोय एद (exceptional) प्रात्में रहा अस्य की व्याये प्रव के कार्यो करे क्रयर जाती किया जाना है, निसकी फीस 2500/- क्रयरे होगी (प्रमाण पत्र जाती करने की समय-सीमा विश्वगति/प्रश्न या वके के क्रयर जाती किया जाना है, जिसकी फीस 2500/- क्रयरे होगी (प्रमाण पत्र जाती करने की समय-सीमा विश्वगति/प्रश्न या रव के के क्रयर जाती किया जाना है, जिसकी फीस 2500/- क्रयरे होगी (प्रमाण पत्र जाती करने की समय-सीमा विशेगांदि/प्रश्न युर विशेर करेगा)।         3. Duplicate Certificate For Exceptional case i.e. where migration is to be issued within 03 working days: Rs.         4. Duplicate Certificate For Exceptional case i.e. where migration is to be issued within 03 working days: Rs.         4. Duplicate Certificate For Exceptional case i.e. where migration is to be issued within 03 working days: Rs.         4. Duplicate Certificate For Exceptional case i.e. where migration is to be issued within 03 working days: Rs. | <ul> <li>Home</li> <li>Praise Grievances ( For Examination Only )</li> <li>Migration Application</li> <li>Q<sub>4</sub> Change Password</li> <li>B Logout</li> </ul> |

**Step: 7** – (A) If your particulars (like Name, Father Name, Mother Name, etc.) are displayed on the screen, then follow the step: 8.

(B) If your particulars (like Name, Father Name, Mother Name, etc.) are displayed on the screen, then follow the step: 9.

**Step: 8** - Check your particulars here, if found correct then click on validate button. After that skip to Step: 10

|                                                                   |                                                | KURUKSHETRA UNIVERSITY, KUR<br>कुरुक्षेत्र विश्ववियालय, कुरुक्षेत्र<br>("A <sup>++</sup> Grade, NAAC Accredited, Category-I | RUKSHETRA<br>University)        |
|-------------------------------------------------------------------|------------------------------------------------|----------------------------------------------------------------------------------------------------|---------------------------------|
| me<br>se Grievances ( For<br>ination Only )<br>ration Application | Migration Certificate Application     Q Verify |                                                                                                    |                                 |
| ange Password<br>jout                                             | 🔓 Verify Registration Details                  |                                                                                                    |                                 |
|                                                                   | Student Name as per registration               | Mother Name as per registration                                                                                             | Father Name as per registration |
|                                                                   | Date Of Birth                                  |                                                                                                    |                                 |
|                                                                   | mm / dd / yyyy                                 |                                                                                                    |                                 |
|                                                                   | Is above shown detail are correct ?            | (If yes click on shown toggle button. )                                                                                     |                                 |
|                                                                   |                                                |                                                                                                    |                                 |

| e Migration Certificate Application  e Vorify  e Vorify  Migration Application  e Note: Your Entered Registration Number Does Not Exist, So Migration Request Applying Under New Registration.  Select Institute Select Course Admission Year Select Select VYYY  Select First First Name Enter First Name Enter Mother Name Enter Forther Name Enter Forther Name Enter Forther Name                                                                                                    |                                                                         |                           | ("A*" Grade, NAAC Accredited, Cate   | agory-I University)                        |
|----------------------------------------------------------------------------------------------------|-------------------------------------------------------------------------|---------------------------|--------------------------------------|--------------------------------------------|
| Application Password   Migration Application  C Note: Your Entered Registration Number Does Not Exist, So Migration Request Applying Under New Registration.  Select institute  Select  Select  VYYY  Enter Father Name  Enter Father Name  Enter Father Name  Enter Father Name Enter Father Name Enter Fat | Migration Certificate Appli                                             | cation                    |                                      |                                            |
| Application Password    Migration Application    Migration Application    Migration Application    Migration Application    Migration Number Does Not Exist, So Migration Request Applying Under New Registration.    Select Institute  Select Course  Admission Year  Select  VYYY   Student Name  Mother Name  Father Name Enter First Name Date Of Birth                                                                                                    |                                                                         |                           |                                      |                                            |
| Only )       Q Verify         Application         bssword <ul> <li>Migration Application</li> <li>Note: Your Entered Registration Number Does Not Exist, So Migration Request Applying Under New Registration:</li> <li>Select institute •</li> <li>Select Course •</li> <li>Admission Year •</li> <li>Select </li> <li>Select </li> </ul>                                                                                                    | ces ( For                                                               |                           |                                      |                                            |
| poplication  sissword  Migration Application  Note: Your Entered Registration Number Does Not Exist, So Migration Request Applying Under New Registration.  Select Institute  Select  Select  Select  Select  Select  Select  Enter First Name  Enter First Name  Date of Birth                                                                                                    | y) Q Verity                                                             |                           |                                      |                                            |
| Assword  Migration Application  Note: Your Entered Registration Number Does Not Exist, So Migration Request Applying Under New Registration.  Select Institute  Select Course  Admission Year  Select YYYY  Select  Student Name  Enter First Name Enter First Name Enter First Name Date of Birth                                                                                                    | lication                                                                |                           |                                      |                                            |
| Migration Application Note: Your Entered Registration Number Does Not Exist, So Migration Request Applying Under New Registration.   Select Institute • Select Course • Admission Year •   Select ✓ Select ✓   Select ✓ Select ✓   Student Name • Mother Name • Father Name •   Enter First Name Enter Mother Name Enter Father Name   Date of Birth • Select ✓                                                                                                    | vord                                                                    |                           |                                      |                                            |
| Migration Application C Note: Your Entered Registration Number Does Not Exist, So Migration Request Applying Under New Registration. Select Institute * Select Course * Admission Year * Select Select  Select  VYVY Student Name * Mother Name * Enter First Name Enter First Name Date of Birth *                                                                                                    |                                                                         |                           |                                      |                                            |
| C Note: Your Entered Registration Number Does Not Exist, So Migration Request Applying Under New Registration.   Select Institute *   Select   Select   Select   Select   Student Name *   Enter First Name   Enter First Name   Date of Birth *                                                                                                    |                                                                         |                           |                                      |                                            |
| Select     VYYY       Student Name •     Mother Name •       Enter First Name     Enter Mother Name       Date of Birth •                                                                                                    | C Note: Your Entered Regist                                             | ration Number Does Not Ex | ist, So Migration Request Applying U | nder New Registration.<br>Admission Year • |
| Student Name *     Father Name *       Enter First Name     Enter Mother Name       Date Of Birth *                                                                                                    | - Andreas                                                               | ~                         | Select                               | V YYYY                                     |
| Student Name •     Mother Name •     Father Name •       Enter First Name     Enter Mother Name     Enter Father Name       Date Of Birth •                                                                                                    | Select                                                                  |                           |                                      |                                            |
| Student Name     Mother Name     Father Name       Enter First Name     Enter Mother Name     Enter Father Name       Date of Birth                                                                                                    | Select                                                                  |                           |                                      |                                            |
| Enter First Name Enter Mother Name Enter Father Name                                                                                                    | Select                                                                  |                           |                                      |                                            |
| Date Of Birth                                                                                                    | Student Name *                                                          |                           | Mother Name •                        | Father Name •                              |
|                                                                                                    | Student Name •                                                          |                           | Mother Name *                        | Father Name •<br>Enter Father Name         |
| mm / dd / ywy                                                                                                    | Student Name •<br>Enter First Name<br>Date Of Birth •                   |                           | Mother Name •<br>Enter Mother Name   | Father Name •<br>Enter Father Name         |
|                                                                                                    | Student Name •<br>Enter First Name<br>Date Of Birth •<br>mm / dd / ywy  |                           | Mother Name •<br>Enter Mother Name   | Father Name •<br>Enter Father Name         |
|                                                                                                    | Student Name •<br>Enter First Name<br>Date Of Birth •<br>mm / dd / yyyy |                           | Mother Name •<br>Enter Mother Name   | Father Name •<br>Enter Father Name         |
| Cancel Next                                                                                                    | Student Name *<br>Enter First Name<br>Date Of Birth *<br>mm / dd / yyyy |                           | Mother Name •                        | Father Name •                              |

**Step: 9** – Fill all these particulars and then clock on next button. After that skip to step: 10.

**Step: 10** – Fill the details like {Last Exam Year, Last Exam Roll No., **Last Exam Result**, Name of the University in which you want to migrate (other than Kurukshetra University)} Performa mentioned at Page no. 5.

- 1. Last Exam Result: Pass.
  - a) Upload Grand Total DMC or all DMC of last class in a single pdf format.
  - b) Upload one Identity Proof (in pdf format).
- 2. Last Exam Result: *Fail/Left out*.
  - a) Upload Grand Total DMC or all DMC of last class in a single pdf format.
  - b) Upload one Identity Proof (in pdf format).
  - c) Upload the annexure-I (download procedure Mentioned at Page no. 6) to be duly signed & stamped by concerned college/department (Regular Students). In case of correspondence, annexure-I duly signed & stamped by correspondence branch.

Annexure-I: (This Certificate is required when the applicant is studying in a college/Department of this University or had left the college without appearing in the University Examinations or whose name has been struck off from the College/Department Rolls.)

Annexure:-Il is for those candidates who wants duplicate migration certificate from this University, on the condition that the previous issued migration certificate has been lost from the candidate.

| G2 CO                                                    |                                        | KURUKSHETRA UNIVERSITY, KURUKSHETRA<br>कुरुक्षेत्र विश्वविद्यालय, कुरुक्षेत्र<br>("A*" Grade, NAAC Accredited, Category-I University) |
|----------------------------------------------------------|----------------------------------------|----------------------------------------------------------------------------------------------------|
|                                                          | Migration Certificate Application      |                                                                                                    |
| ♣ Home<br>✔ Raise Grievances ( For<br>Examination Only ) | Q Verity                               |                                                                                                    |
| Migration Application                                    |                                        |                                                                                                    |
| & Change Password                                        |                                        |                                                                                                    |
| 🕞 Logout                                                 | Migration Application                  |                                                                                                    |
|                                                          | Student Name                           | Mother Name Father Name                                                                                                    |
|                                                          |                                        |                                                                                                    |
|                                                          |                                        |                                                                                                    |
|                                                          | Last Exam Year •                       | Last Exam Roll No. *                                                                                                    |
|                                                          | Enter Last Exam Year                   | Enter Last Exam Roll No.                                                                                                    |
|                                                          | Last Exam Result                       | Name of the University in which you wants to migrate (other than Kurukshetra University) ${}^{\bullet}$                               |
|                                                          | Pass                                   | Enter Name Of University                                                                                                    |
|                                                          |                                        |                                                                                                    |
|                                                          | Click here to Download Duplicate Affid | This annexure-II is only for duplicate migration                                                                                      |
|                                                          |                                        | certificate.                                                                                                    |
|                                                          | Select File Category*                  |                                                                                                    |
|                                                          | Select                                 |                                                                                                    |
|                                                          |                                        | Cancel Submit                                                                                                    |

|                                                                                                    | KURUKSHETRA UNIV<br>কৃত্র-জेর বিষ<br>("A <sup>**</sup> Grade, NAAC Accre               | /ERSITY, KURUKSHETRA<br>ावियालय, कुठक्षेत्र<br>adited, Category-I University)                                             |
|----------------------------------------------------------------------------------------------------|----------------------------------------------------------------------------------------|----------------------------------------------------------------------------------------------------|
| Home     Raise Orievances ( For     Examination Only )     Migration Application           ♣ Change Password | Migration Certificate Application                                                      |                                                                                                    |
| 🖙 Logout                                                                                                    | Migration Application                                                                  |                                                                                                    |
|                                                                                                    | Student Name Mother Name Last Exam Year Enter Last Exam Year                           | Last Exam Roll No. •                                                                                                    |
| Annexure-I to be<br>downloaded from here.                                                                    | Last Exam Result •<br>Fail<br>Left Out Certificate Annexure-L                          | Name of the University in which you wonts to migrate (other than Kurukshetra<br>University) •<br>Enter Name Of University |
|                                                                                                    | Click here to Download Duplicate Affidavit Annexure-II.  Select File Category*  Select |                                                                                                    |

**Step: 11** – After filling & uploading documents then click on Submit Button.

**Step: 12** – Choose the payment option(Net Banking, Wallets).

|                                                                                              | KURUKSHETRA UNIVERSITY, KURUKSHETRA<br>কুরুমির বিশ্ববিয়ালয, কুরুমীর<br>(`A** Grade, NAAC Accredited, Category-i University) |                         |              |                         |                 |                             |            |             |  |
|----------------------------------------------------------------------------------------------|----------------------------------------------------------------------------------------------------|-------------------------|--------------|-------------------------|-----------------|-----------------------------|------------|-------------|--|
| Home Raise Grievances (For Examination Only ) Migration Application G Change Password Logout | Migration (     Q Veri                                                                                                    | Certificate Application |              |                         |                 |                             |            |             |  |
|                                                                                              | Sr.No                                                                                                    | Registration No.        | Request On   | <b>Migration Status</b> | Payment Receipt | Discrypancy Payment Receipt | Action     |             |  |
|                                                                                              | 1                                                                                                    |                         | Aug 05, 2023 |                         | ¥               | NA                          | =          |             |  |
|                                                                                              |                                                                                                    |                         |              |                         |                 |                             |            |             |  |
|                                                                                              |                                                                                                    |                         |              |                         |                 |                             | Powered by | JUNO Campus |  |

## To Remove the Discrepancy:

Follow the same procedure up to Step: 4 >> Click on Action button >> View Detail.

| # Home<br>✔ Raise Grievances (For<br>Evamination Only ) |         | Certificate Application |                            | ]                |                 |                             |                         |         |
|---------------------------------------------------------|---------|-------------------------|----------------------------|------------------|-----------------|-----------------------------|-------------------------|---------|
| Migration Application     Change Password     Logout    | C Add N | iew Migration Request   |                            |                  |                 |                             |                         |         |
|                                                         | Sr.No   | Registration No.        | Request On<br>Jul 29, 2023 | Migration Status | Payment Receipt | Discrypancy Payment Receipt | Action Clic             | k here. |
|                                                         |         |                         |                            |                  |                 |                             | Powered by JUNO Can, us |         |

## To Download the Migration Certificate:

Follow the same procedure up to Step: 4 >> Click on Action button >> Download the Certificate.

|                                              | KURUKSHETRA UNIVERSITY, KURUKSHETRA<br>ফুকরীর বিশ্ববিয়ালয, ফুকরীর<br>(*A** Grade, NAAC Accredited, Category-I University)                                             |            |
|----------------------------------------------|----------------------------------------------------------------------------------------------------|------------|
| # Home                                       | Migration Certificate Application                                                                                                    |            |
| Raise Grievances ( For<br>Examination Only ) | Q.Verify                                                                                                    |            |
| A Change Password                            |                                                                                                    |            |
| 🕞 Logout                                     | C Add New Migration Request                                                                                                    | Download   |
|                                              | Sr.No     Registration No.     Request On     Migration Status     Payment Receipt     Discrypancy Payment Receipt       1     Jul 26, 2023     Captorest     ▲     NA | from here. |
|                                              |                                                                                                    |            |